## ้วิธีการดาวน์โหลด เอกสารการกู้ยืม แบบคำขอกู้ยืม สัญญา แบบยืนยัน

 เข้า http://reg.kbu.ac.th คลิกเข้าสู่ระบบ ใส่รหัสประจำตัว คือรหัสนักศึกษา รหัสผ่าน เป็นค่าที่ นักศึกษากำหนดไว้ คลิกเข้าสู่ระบบ

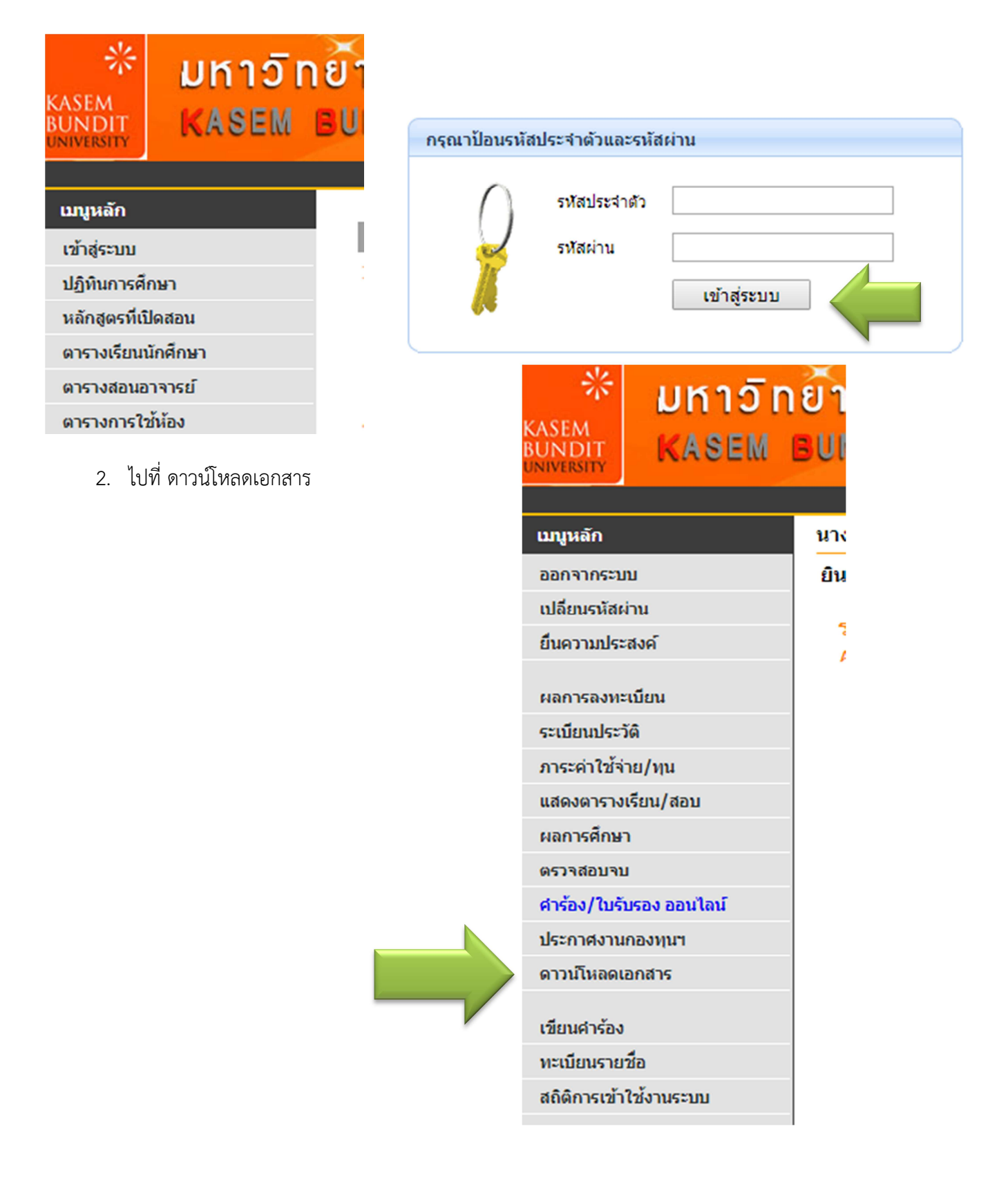

3. เลือก file ที่ต้องการดาวน์โหลดตามหัวข้อ คลิกดาวน์โหลด

| ดาวน์โหลดเอกสาร |                              |                  |   |  |
|-----------------|------------------------------|------------------|---|--|
| ที              | ชื่อไฟล์                     |                  |   |  |
| สัญญา           |                              |                  |   |  |
| 1               | สัญญา1.61_01_61.0320.jpg     | <u>ดาวน์โหลด</u> |   |  |
| 2               | สัญญา1.61_02_61.0320.jpg     | <u>ดาวน์โหลด</u> |   |  |
| 3               | สัญญา1.61_03_61.0320.jpg     | <u>ดาวน์โหลด</u> | 4 |  |
| 4               | สัญญา1.61_04_61.0320.jpg     | <u>ดาวน์โหลด</u> |   |  |
| 5               | สัญญา1.61_05_61.0320.jpg     | <u>ดาวน์โหลด</u> |   |  |
| 6               | สัญญา1.61_06_61.0320.jpg     | <u>ดาวน์โหลด</u> |   |  |
| แบบยืนยัน       |                              |                  |   |  |
| 7               | แบบยืนยัน1.61_07_61.0320.jpg | <u>ดาวน์โหลด</u> |   |  |

3.1 กรณีเจอปัญหาว่า ไม่มีเอกสารให้ดาวน์โหลด แบบตัวอย่างนี้ แสดงว่าเอกสารอาจมีปัญหาหรือยังไม่ เรียบร้อยให้ไปตรวจสอบที่ http://reg.kbu.ac.th เข้าสู่ระบบ ไปที่ประกาศกองทุน ตรวจสอบว่ามีปัญหาอะไร หรือไม่ หากไม่มีปัญหาให้ติดต่ออาจารย์ที่ห้องกองทุนกู้ยืมเพื่อสอบถาม

| ไปรดทราบ            |
|---------------------|
| *ไม่พบข้อมูลที่เลือ |

3.2 กรณีเจอปัญหาว่าเข้าสู่ระบบไม่ได้ เข้าดาวน์โหลดไม่ได้ พบแบบตัวอย่างนี้ ให้ลบ http:// ตัวสีแดงออก หากไม่สามารถทำได้ให้ติดต่ออาจารย์ที่ห้องกองทุนเพื่อสอบถาม

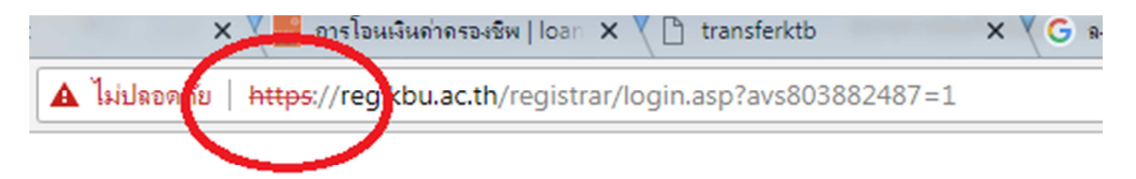

## 4. File ก็จะปรากฏออกมา

| wnloadfile/2 | < C WELCOME TO KASEM BU × C แบบมินยัน1.61_07_61.0320 × C 003/616101401903/แบบมินยัน1.61_07_61.0320.jpg                                                                                                    |   |
|--------------|----------------------------------------------------------------------------------------------------|---|
| e -          | S2581001728101419 1270400079051                                                                                                    | 2 |
|              | แบบองทะเบียนเรียนเรียนเบียนเรียนแบบขึ้นอันอำนวนเงินทุนกองทุนเงินให้กู้อื่นเพื่อการศึกษา<br>อักษณะที่ 2 เงินกู้อิ่มเพื่อการศึกษา ให้แก่นักเวียนหรือนักศึกษาในอาจาที่เป็นความต้องการหอัก ซึ่งมีความจัดเจนของการผลิตกำลังคน<br>และมีความจำเป็นต่อการพัฒนาประเทศ (ค่าแล่นรียน ค่าใจ้จ่ายที่เกี่ยวเนื่องกับการศึกษา และค่าครองจำท)                                     |   |
|              | <ol> <li>จำหลังในกรานานานาราว เริ่มๆ) <u>หนาทร รวยกระบิต</u> เลขมีครประจำดัวประชาคม <u>1-2704-00079-0378</u></li> <li>จอกได้เมื่อวันที่ <u>9 มีค 3775</u> หมดอาภุวันที่ <u>9 ปี ค 2755</u> ปรากฏตมสำมาบัตรประจำด้วประชาคมแลกด้างนี้<br/>ที่อยู่ระหว่างศึกษาเล่าเอียนที่สามารอดิดต่อได้เลขที่ <u>31/1</u> หมู่ที่ <u>ม.8</u> ขอข อนน ดำบองเขาก ตาหลังใน</li> </ol> |   |

5. ให้บันทึกเป็น file ก่อนโดยให้คลิกขวา เลือกบันทึกภาพ

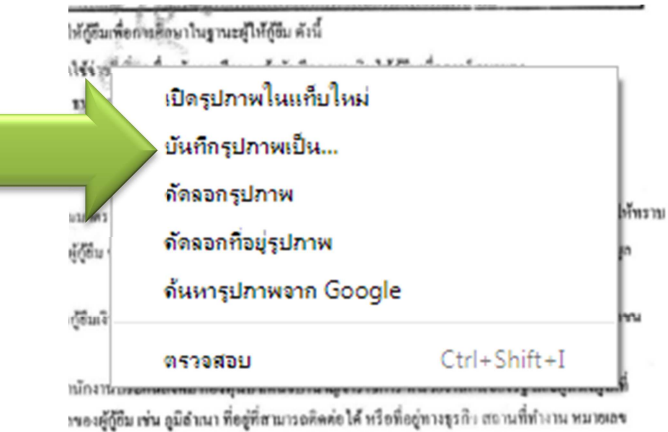

การร้องขอจากผู้ให้กู้อื่ม ทั้งนี้ เพื่อให้ผู้ให้กู้อื่มนำไปใช้ประโอชน์ในการบริหารกองทุนและ

6. เลือกสถานที่เก็บเอกสาร ตั้งชื่อ file เลือกประเภทการ save เป็น jpg หรือ pdf แล้วกด save

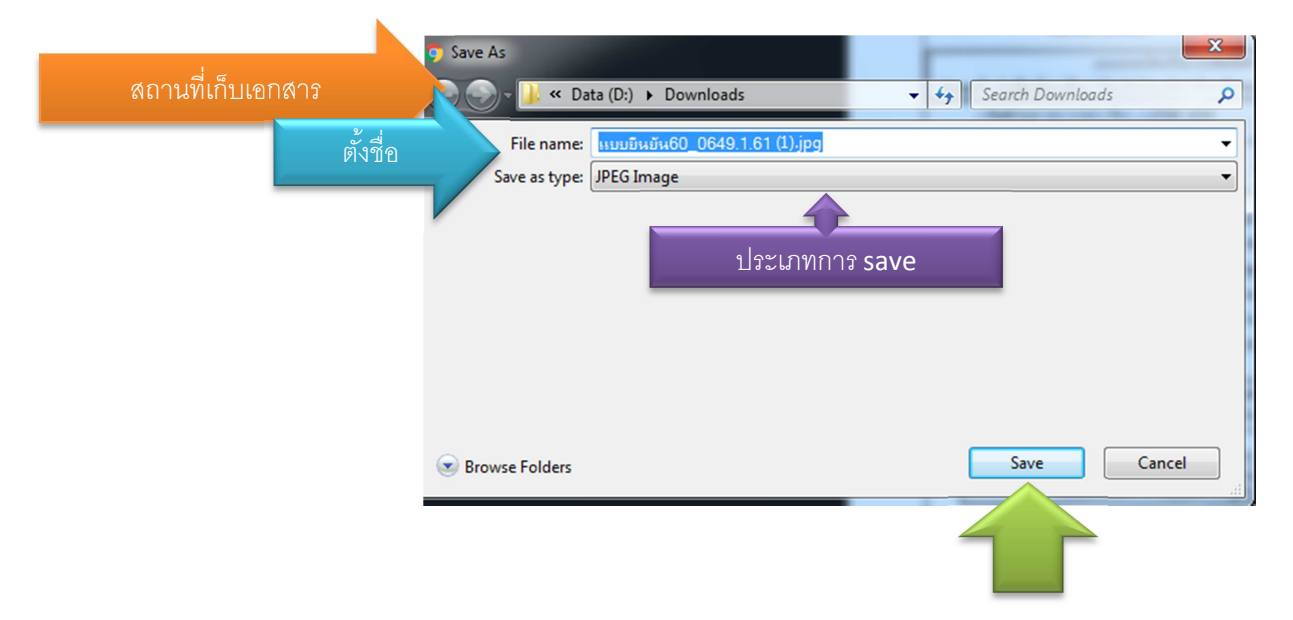

|                                                                           |                                                                              | กองทุนภู์ยิมลาบ<br>ชุม.pdf     | Jระ ประเมินจุณภาพการ<br>ศึกษาภายในระดั                                              |
|---------------------------------------------------------------------------|------------------------------------------------------------------------------|--------------------------------|-------------------------------------------------------------------------------------|
| <ul> <li>-2561 ขอ<br/>ให้นักศึกษา<br/>เมกองทุนกู้<br/>การศึกษา</li> </ul> | จร.066-2561 ขอ<br>อนุญาตให้นักศึกษา<br>ลาประชุมกองทุนกู้<br>ยิมเพื่อการศึกษา | แบบยิน<br>มัน60_0649.1<br>.jpg | Item type: JPEG image<br>Rating: Unrated<br>Dimensions: 1664 x 2409<br>Size: 442 KB |
|                                                                           |                                                                              | W                              |                                                                                     |

7. ไปสถานที่เก็บ file เอกสาร เลือก file ที่บันทึกไว้ ดับเบิลคลิกเปิด file

8. หากต้องการพิมพ์เป็นแผ่นเอกสาร ไปที่ print

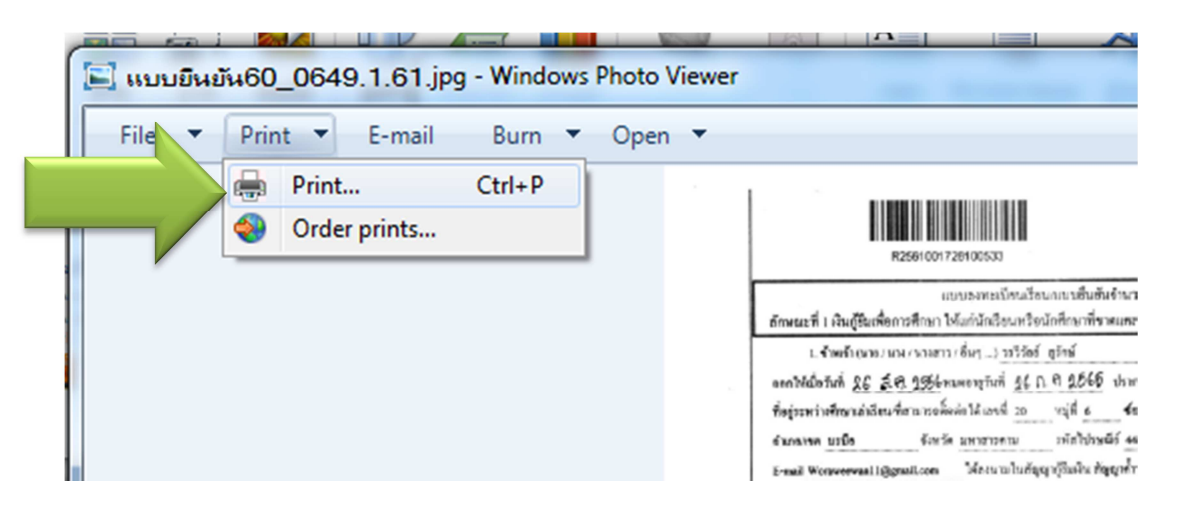

9. เลือกเครื่องพิมพ์ที่ต่อกับคอมพิวเตอร์ ขนาด A4 ใส่จำนวนที่ต้องการพิมพ์ตรงช่อง copies of each picture แล้วคลิก print

| 🖶 Print Pictures                     |                                            |                 |
|--------------------------------------|--------------------------------------------|-----------------|
| How do you want                      | to print your pictures?                    |                 |
| Printer:<br>Foxit Reader PDF Printer | Paper size: Quality:<br>▼ A4 ▼ 300 x 300 ▼ | 0               |
|                                      | <form></form>                              | Full page photo |
| Copies of ea                         | ch picture: 1 🖉 Fit picture to frame       | Options         |
|                                      | 3                                          | Print Cancel    |